## คู่มือระบบยืมคืนอุปกรณ์ ภาควิชานิเทศศาสตร์

## คณะวิทยาการจัดการ มหาวิทยาลัยราชภัฏเชียงใหม่

เข้าสู่ระบบผ่าน www.management.cmru.ac.th/nithedtool

# 🗖 1.ให้ทำการลงทะเบียน และกรอกข้อมูลให้ครบถ้วน และเข้าสู่ระบบ

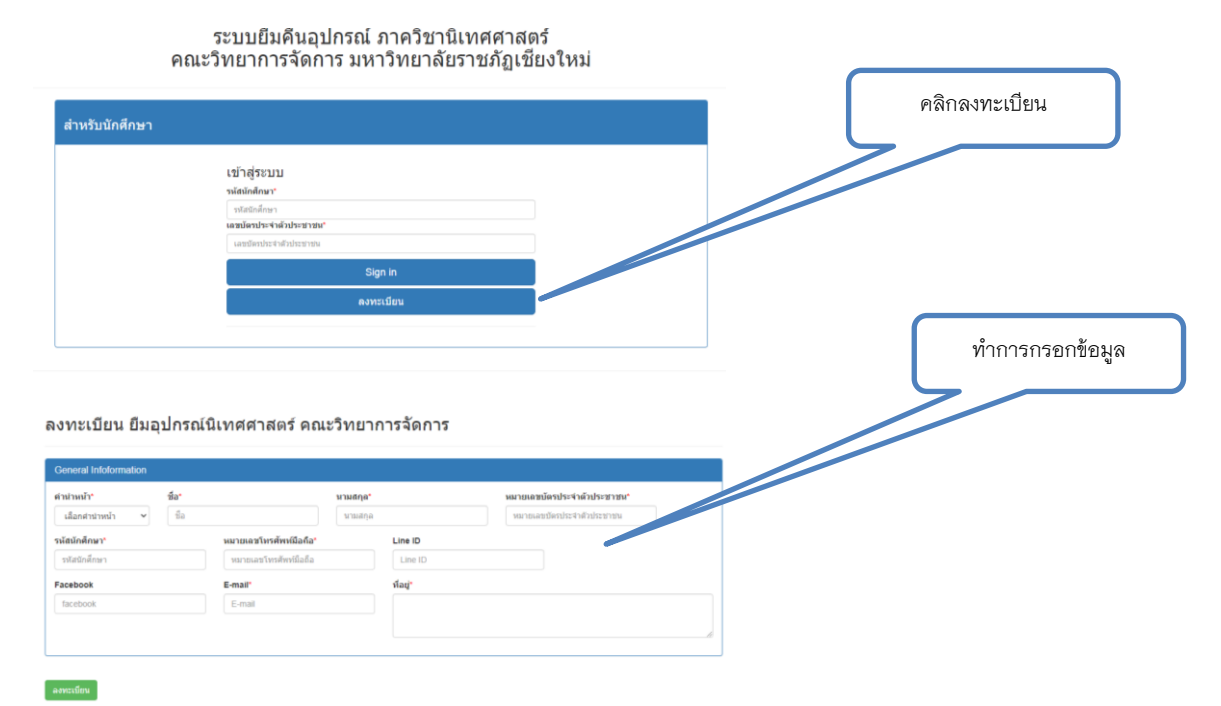

2.เมื่อเข้าสู่ระบบสำเร็จจะแสดงข้อมูลการขอยืมอุปกรณ์พร้อมแสดงผลการอนุมัติ มีสถานดังต่อไปนี้ 1.รอ อนุมัติ 2.ไม่อนุมัติ 3.อนุมัติ เมื่อได้รับการอนุมัติแล้วจะสามารถติดต่อรับของตามวันเวลาที่ระบุไว้

#### ข้อมูลแบบคำขอยืมอุปกรณ์

| วันที                                     | วัด                               | ฤประสงค์                                                                   | วันรับ:คืนอุปกรณ์                                                        |                    | การอนุมัติ                         |                                   |
|-------------------------------------------|-----------------------------------|----------------------------------------------------------------------------|--------------------------------------------------------------------------|--------------------|------------------------------------|-----------------------------------|
| 2020-08-03 03:4                           | 48:13 ใช้ไ                        | ในการเรียนการสอบในรายวิชา :AC 1201                                         | 2020-08-06 ช่วงเวลา เวลา 08.00 - 0<br>2020-08-06 ช่วงเวลา เวลา 16.30 - 1 | 8.30 น.<br>7.00 น. | รอการอนุมัติ                       |                                   |
|                                           |                                   |                                                                            |                                                                          |                    |                                    |                                   |
|                                           |                                   |                                                                            |                                                                          |                    |                                    |                                   |
|                                           |                                   | ออกแบบและพัฒนาโดย นายสิทธิพ<br>คณะวิทยาการจัดการ มหาวิ                     | งษ์ นันดา นักวิชาการคอมพิวเตอร์<br>ทยาลัยราชภัฏเชี่ยงใหม่                |                    |                                    |                                   |
|                                           |                                   |                                                                            |                                                                          |                    |                                    |                                   |
|                                           |                                   |                                                                            |                                                                          |                    |                                    |                                   |
| 3.การ                                     | ยืมอุปกรถ                         | น์                                                                         |                                                                          |                    | ยืมอุปกรณ์                         |                                   |
| HOME ย็มอุ                                | ปกรณ์ 🕞 มาอาตการย                 | าหย์กแระ ออนสามรรกก                                                        |                                                                          |                    |                                    |                                   |
|                                           |                                   | งขึ้นองไอรอง์พิเพศศอสตร์ ออเซอิง                                           | ***>>>=                                                                  |                    |                                    |                                   |
| แบบแงงผ                                   | 111141170216                      | างอุกยุ่านเรเหตุเมเคต เชตุร พระรา                                          | 111111111111111111111111111111111111111                                  |                    | เลืออออกแปละศ                      | งก์แกะตัด <b>ร</b> ะหา            |
| 1.ความประส                                | สงค์ใช้สำหรับ *<br>เรสอบในรายวิชา |                                                                            |                                                                          |                    | เสบาทาวามบวะส<br>รายละเอียดสื่อวิจ | งทและทบง เะบุ<br>หา กิจกรรม อื่นๆ |
| ⊖ : ใช้กิจกรรมในภาศ<br>⊖ : อื่นๆ โปรดระบุ | ควิชา โปรดระบุ                    | *หัวหน้าภาดวิชาเป็นผู้อนุมัติการยืม<br>*หัวหน้าภาดวิชาเป็นผู้อนุมัติการยืม |                                                                          |                    |                                    |                                   |
| ระบุชื่อวิชา / กิจ                        | จกรรม /อื่นๆ *                    | 353)<br>3                                                                  |                                                                          |                    |                                    |                                   |
| 2.ได้รับมอบ                               | หมายจากอาจา                       | รย์ผู้สอน/อาจารย์ผู้ควบคุม * 💶                                             |                                                                          |                    |                                    |                                   |
| -                                         | เลือกอาจารย์                      |                                                                            | ~                                                                        |                    |                                    | เลือกอาจารย์ผัสอน/ผัควบคม         |
| 3.เลือกอุปกร                              | รณ์ที่ยืมไม่เกิน                  | 5 รายการ                                                                   |                                                                          |                    |                                    | <u>ଶ</u> ୍ୟ ବ                     |
| รายการที                                  | เลือกอปกรณ์                       |                                                                            |                                                                          | จำนวน              |                                    |                                   |
| 1                                         | ไม่เลือกอุปกรณ์ -                 |                                                                            |                                                                          |                    | ດຣດຍອດຣແລະຣະນ                      | é0101                             |
| 2                                         | ไม่เลือกอุปกรณ์ -                 |                                                                            | ~                                                                        | 1                  | 119 1011 199900 90 U               | 119.19                            |
| 3                                         | ไม่เลือกอุปกรณ์ -                 |                                                                            | ~                                                                        | สานวน              |                                    |                                   |
| 4                                         | ไม่เลือกอุปกรณ์ -                 |                                                                            | ~                                                                        | สานวน              |                                    |                                   |

| 22/00/11111                                                              |                                                                                                    |                                                                                                    |
|--------------------------------------------------------------------------|----------------------------------------------------------------------------------------------------|----------------------------------------------------------------------------------------------------|
| 1000 08 00 08 20 M                                                       |                                                                                                    | 1 วันเท่านั้น และเลือกช่วงเวลาที่รับ                                                                                                    |
| © isan 11 30 - 12 00 u                                                   |                                                                                                    |                                                                                                    |
| ⊖ เวลา 16.30 - 17.00 น.                                                  |                                                                                                    | อุบกรณตามทกาหนดเทานน                                                                                                    |
| เอฺปกรณ์ ชั้น 12 อาคาร 29                                                |                                                                                                    |                                                                                                    |
|                                                                          |                                                                                                    |                                                                                                    |
| 22/00/////                                                               |                                                                                                    | เพลแกษที่อีกบุวะห์ เพลแต่วงกุฬไม่ว่า                                                                                                    |
| 11/0/01/111111                                                           |                                                                                                    |                                                                                                    |
| <ul> <li>เวลา 08.00 - 08.30 น.</li> </ul>                                |                                                                                                    | คปกรณ์ตามที่กำหนดเท่านั้น                                                                                                    |
| <ul> <li>เวลา 08.00 - 08.30 น.</li> <li>เวลา 11.30 - 12.00 น.</li> </ul> |                                                                                                    | อุปกรณ์ตามที่กำหนดเท่านั้น                                                                                                    |
|                                                                          | <ul> <li>เวลา 08.00 - 08.30 น.</li> <li>เวลา 18.00 - 28.20 น.</li> <li>เวลา 11.30 - 12.00 น.</li> <li>เวลา 16.30 - 17.00 น.</li> <li>เวลา 16.30 - 17.00 น.</li> <li>เวลา 15.30 - 17.00 น.</li> </ul> | <ul> <li>เวลา 08.00 - 08:30 น.</li> <li>เวลา 11:30 - 12:00 น.</li> <li>เวลา 16:30 - 17:00 น.</li> <li>เวลา 16:30 - 17:00 น.</li> <li>เวลา 16:30 - 17:00 น.</li> <li>เวลา 16:30 - 17:00 น.</li> </ul> |

ยืนยันและบันทึก

## 4.สามารถตรวจสอบประวัติการยืมอุปกรณ์ได้ แสดงรายการอุปกรณ์ เลขครุภัณฑ์ เลขที่คำขอ และสถานะ ยืม/คืน

| HOME | HOME ยืมอุปกรณ์ ประวัติการยืมอุปกรณ์ ออกจากระบบ                                                            |                     |             |             |       |  |  |  |  |  |  |
|------|----------------------------------------------------------------------------------------------------|---------------------|-------------|-------------|-------|--|--|--|--|--|--|
|      |                                                                                                    | ข้อมูลการยืมอุปกรณ์ |             |             |       |  |  |  |  |  |  |
|      |                                                                                                    | รายการ              | เลขครุภัณฑ์ | เลขที่ค่าขอ | สถานะ |  |  |  |  |  |  |
|      | ออกแบบและพัฒนาโดย นายสิทธิพงษ์ บันตา นักวิชาการคอมพิวเตอร์<br>คณะวิทยาการจัดการ มหาวิทยาลัยราชภัฏเยียงใหม่ |                     |             |             |       |  |  |  |  |  |  |

สามารถดาวน์โหลดคู่มือได้ที่ http://www.management.cmru.ac.th/nithedtool/